# **Application design with MVC**

#### **MVC in JSP**

- 1. MVC in JSP
- 2. Example of following MVC in JSP

**MVC** stands for Model View and Controller. It is a **design pattern** that separates the business logic, presentation logic and data.

**Controller** acts as an interface between View and Model. Controller intercepts all the incoming requests.

Model represents the state of the application i.e. data. It can also have business logic.

View represents the presentaion i.e. UI(User Interface).

Advantage of MVC (Model 2) Architecture

- 1. Navigation Control is centralized
- 2. Easy to maintain the large application

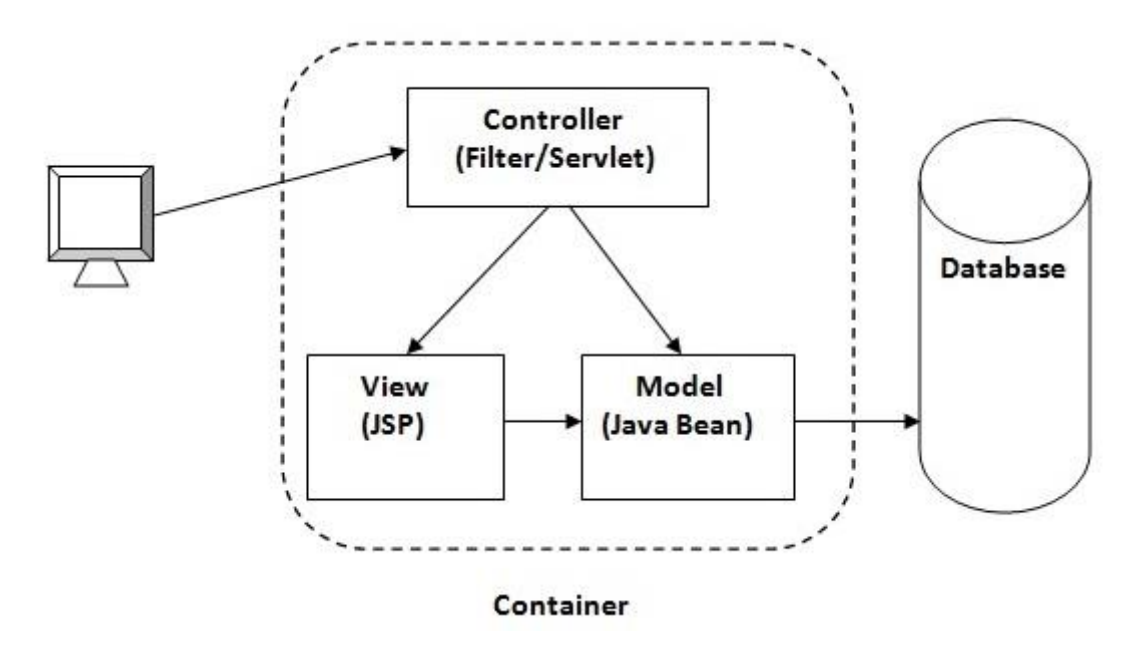

#### Application Development :Creating Dynamic Content

You create dynamic content by accessing Java programming language objects from within scripting elements.

# Using Objects within JSP Pages

You can access a variety of objects, including enterprise beans and JavaBeans components, within a JSP page. JSP technology automatically makes some objects available, and you can also create and access application-specific objects.

Creating and Running a JSP

# Introduction

In this article we discuss how to create a JSP web page in the Netbeans IDE 7.4 using the Tomcat Server 7.0.40.

# To create a JSP web page in the Netbeans IDE we must do the following three main steps:

- 1. Start by creating a "Java web" -> "web application project".
- 2. Create a JSP web file.
- 3. Last and finally, start the Tomcat Server and deploy the project.

## Step 1: Start creating web application project

# Step 1(a)

Open the Netbeans IDE to start your project.

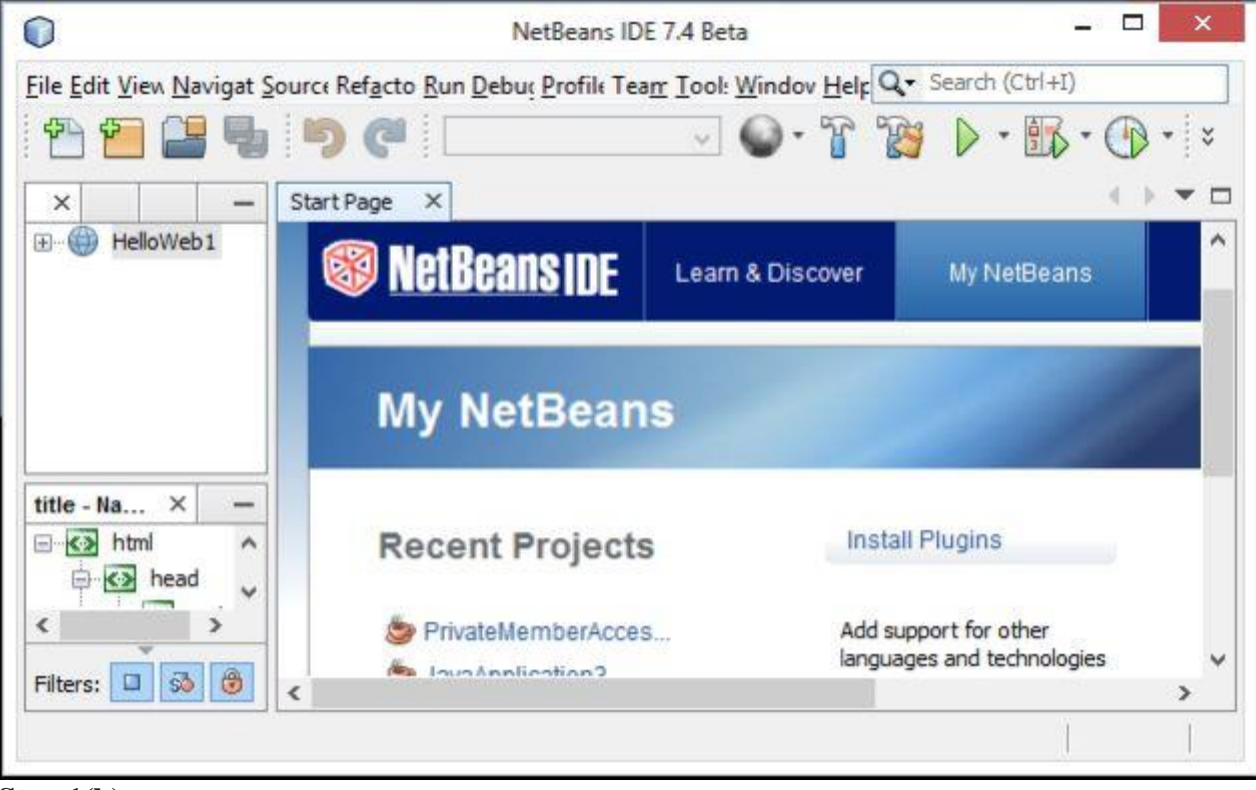

## Step 1(b)

Now click on file menu and select New Project then select Java Web and then Web Application as follows.

From the file menu select "New Project" -> "Java Web" -> "Web Application" as in the following figure:

| . Choose Project |                                                                                                    |  |  |  |  |  |
|------------------|----------------------------------------------------------------------------------------------------|--|--|--|--|--|
|                  | ٩                                                                                                    |  |  |  |  |  |
|                  | Categories:     Projects:       Java     Image: Categories in the second second secon |  |  |  |  |  |
|                  | Description:<br>Creates an empty Web application in a standard IDE project. A standard project uses an IDE-generated build script to build, run, and                                                                                                    |  |  |  |  |  |

# Step 1(c)

Now click on "Next". A new window is generated with a default project name. Now change the name (I used "JspWebApplication") according to your project and click on "Next". As in the following figure:

|                   |                                                                           | Name and Location                                                                                                    |  |  |  |  |  |
|-------------------|---------------------------------------------------------------------------|----------------------------------------------------------------------------------------------------|--|--|--|--|--|
| Project Name:     | JspWebApplication                                                         |                                                                                                    |  |  |  |  |  |
| Project Location: | \\MCNSERVER2\UserProfiles\ssharma\\My Doc                                 | Browse                                                                                                    |  |  |  |  |  |
| Project Folder:   | Project Eolder: 4CNSERVER2\UserProfiles\ssharma\My Docum                  |                                                                                                    |  |  |  |  |  |
| Libraries Folder: | . Vib                                                                     | Browse                                                                                                    |  |  |  |  |  |
| Use Dedicate      | d Folder for Storing Libraries                                            | Browse                                                                                                    |  |  |  |  |  |
|                   | same compilation libraries (see Help for                                  |                                                                                                    |  |  |  |  |  |
|                   |                                                                           |                                                                                                    |  |  |  |  |  |
|                   | Project Location:<br>Project Eolder:<br>Use Dedicate<br>Libraries Folder: | Project Location:       \\MCNSERVER2\UserProfiles\ssharma\My Doc         Project Location:       \deltaCNSERVER2\UserProfiles\ssharma\My Docum         Image: Project Location:       \deltaCNSERVER2\UserProfiles\ssharma\My Docum         Image: Project Location:       \deltaCNSERVER2\UserProfiles\ssharma\My Docum         Image: Project Location:       \deltaCNSERVER2\UserProfiles\ssharma\My Docum         Image: Project Location:       \deltaCNSERVER2\UserProfiles\ssharma\My Docum         Image: Project Location:       \deltaCNSERVER2\UserProfiles\ssharma\My Docum         Image: Project Location:       \deltaCNSERVER2\UserProfiles\ssharma\My Docum         Image: Project Location:       \deltaCNSERVER2\UserProfiles\ssharma\My Docum         Image: Project Location:       \deltaCNSERVER2\UserProfiles\ssharma\My Docum         Image: Project Location:       \deltaCNSERVER2\UserProfiles\ssharma\My Docum         Image: Project Location:       \deltaCNSERVER2\UserProfiles\ssharma\UserProfiles\ssharma\My Docum         Image: Project Location:       \deltaUback         Image: Project Location:       \deltaUback         Image: Project Location:       \deltaUback         Image: Project Location:       \deltaUback         Image: Project Location:       \deltaUback         Image: Project Location:       \deltaUback         Image: Project Location:       \deltaUback |  |  |  |  |  |

# Step 1(d)

Now a new window is generated for the server and setting the wizard. First go to the server and click on "Add server". Since I already set up the Tomcat Server, it is shown there but when you do it the first time it shows blank, see the image below.

| Steps Ser                                   | ver and Sett      | ings                                                                           |
|---------------------------------------------|-------------------|--------------------------------------------------------------------------------|
| . Choose Project Add . Name and Location    | to Enterprise A   | Application: <pre></pre>                                                       |
| Server and Settings     Frameworks     Serv | er: /             | Apache Tomcat 🗸 🖌 Add                                                          |
| java                                        | EE Version:       | Java EE 6 Web 😺                                                                |
|                                             | [                 | Enable Contexts and Dependency Injection                                       |
|                                             | N                 | lote: Source Level 6 will be set for Java EE 6 projects.                       |
| Cont                                        | N<br>text Path: / | lote: Source Level 6 will be set for Java EE 6 projects.<br>/JspWebApplication |

# Step 1(e): Server and Setting wizard

# First you need to configure Apache Tomcat Server 7.0.40

For configuration of the Tomcat Server follow my previous article from the following link: http://www.c-sharpcorner.com/UploadFile/fd0172/how-to-configure-and-install-apache-tomcat-server-in-windows/

After clicking on Add, a list of servers opens. In this article I used Tomcat Server 7.0.40. Choose your server and configure it. For Tomcat Server choose it (Apache Tomcat on screen) and click on "Next". Now a window opens asking for the server location. Now, click on the Browse button and find the server location where you have stored the Apache Tomcat Server (in my system it is in "E:\myserver\tomcat7.0.40\bin"). Note that you need to provide the path up to the bin directory of Tomcat Server. As in the following:

| teps                                                                          | Installation and Login Details                     |                    |
|-------------------------------------------------------------------------------|----------------------------------------------------|--------------------|
| <ol> <li>Choose Server</li> <li>Installation and Login<br/>Details</li> </ol> | Specify the Server Location (Catalina Home) and lo | gin details        |
|                                                                               | Server Location: E:\myserver\tomcat7.0.40\bin      | Browse             |
|                                                                               | Use Private Configuration Folder (Catalina Base    | e)                 |
|                                                                               | Catalina Base:                                     | Browse             |
|                                                                               | Username:                                          |                    |
|                                                                               | Create user if it does not exist                   | lready registered. |

# Step 1(f)

After providing the server path you will see two more options for username and password. It's your choice whether you want your username and password or you want the default created by the Netbeans IDE. Now click on "Finish".

Now a window is generated containing the default index.jsp file in Web Pages under JspWebApplication. As in the following:

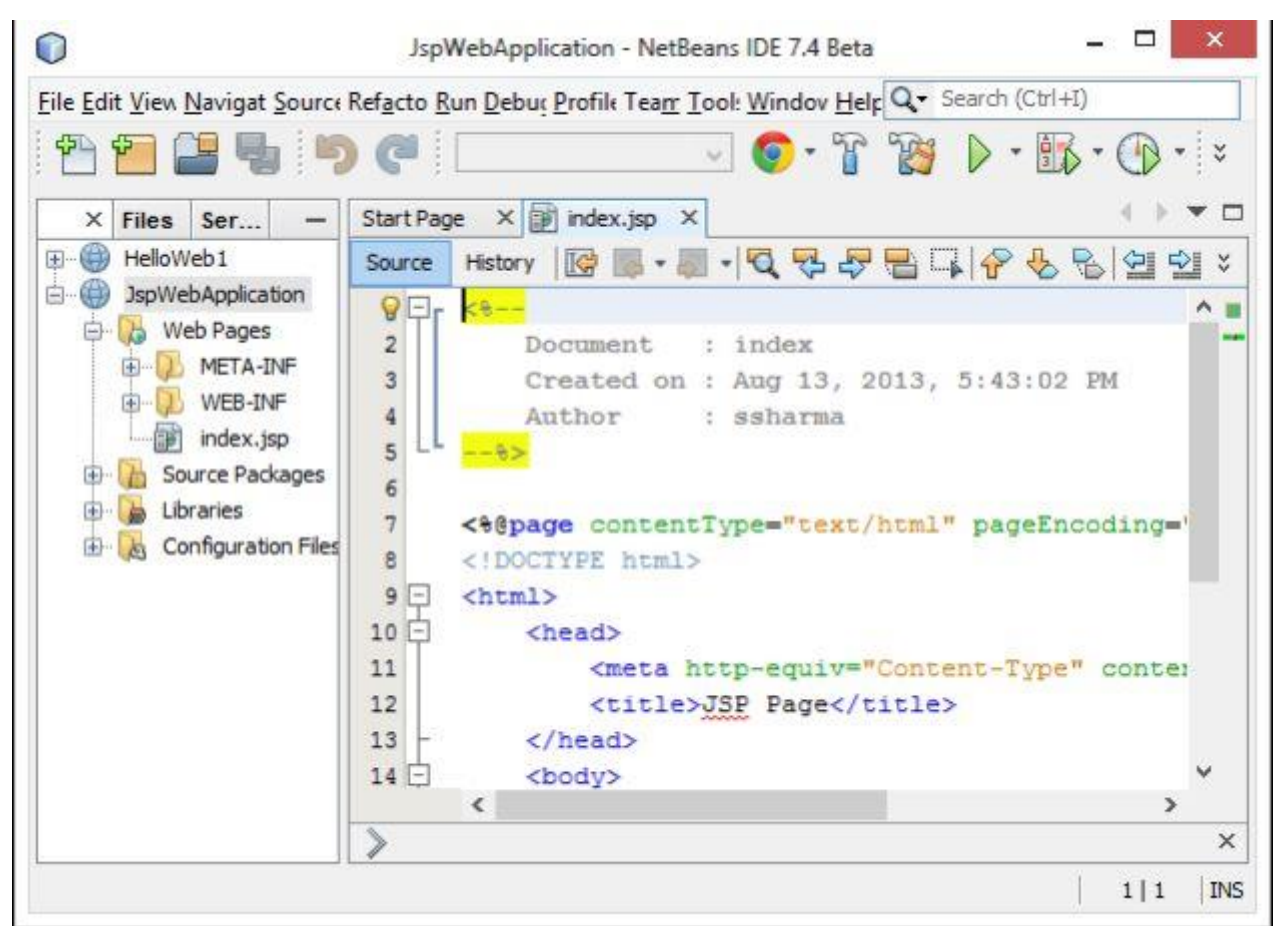

# **Step 2: Create a JSP Page.**

Now change some coding in the default JSP page as given below.

## index.jsp

Change the title: JSP Web Page

Change the heading: "Welcome To The JSP Web World!" as in the following:

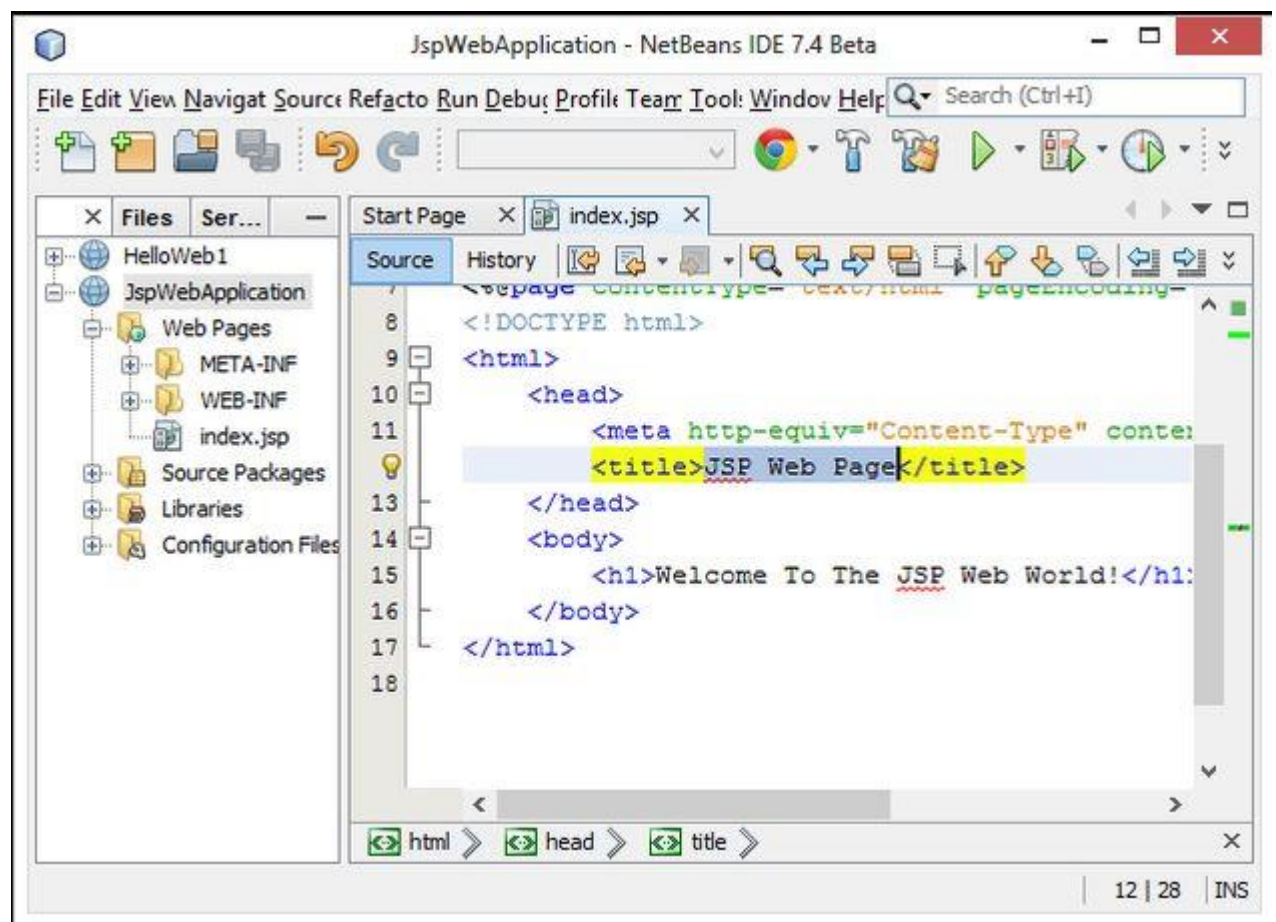

#### Step 3: Run The Project using Tomcat Server. Step 3(a)

First recheck the Tomcat configuration if you have changed the default port number of Apache Tomcat then you need to do the same in the Netbeans IDE.

For changing the port number of the Tomcat Server use the following.

Go to the services menu and then click on "Servers" and then right-click on "Apache Tomcat" and choose "Properties" as in the following:

|                                                                                                    |                                                                          | Ne                         | tBeans IDE 7.4 Be  | ta                                    | 10-                                             |            | ×        |
|----------------------------------------------------------------------------------------------------|--------------------------------------------------------------------------|----------------------------|--------------------|---------------------------------------|-------------------------------------------------|------------|----------|
| File Edit View                                                                                                    | Navigat                                                                  | Source Refacto Run Debug   | Profile Tearr Tool | Windov                                | Help <mark>Q+</mark> Searc                      | h (Ctrl+I) |          |
| Projects                                                                                                    | Files                                                                    | Services ×                 | —ag                | e 🗊 ind                               | ex.jsp ×                                        | •          | • • •    |
| Web Services<br>Servers<br>Servers<br>Servers<br>Meb A<br>GlassFish S<br>Maven Reposit<br>Cloud<br>Hudson Builder | Start<br>Start in Debug Mode<br>Start in Profile Mode<br>Restart<br>Ston | 2<br>3<br>4<br>5<br>6<br>7 |                    | Document<br>Created o<br>Author<br>&> | : index<br>n : Aug 13<br>: ssharm<br>ntTune="te |            |          |
| E Issue                                                                                                    | st Driver                                                                | Refresh                    | Varia              | bles ×                                | Breakpoints                                     | Output     | -        |
|                                                                                                    |                                                                          | Remove                     |                    | Name                                  | Туре                                            | Value      |          |
|                                                                                                    | Edit server.xml<br>View Server Log<br>View Server Output                 | *                          | <e<br>No</e<br>    | inter ne<br>variabl                   |                                                 |            |          |
|                                                                                                    |                                                                          | Properties                 |                    |                                       |                                                 | 12         | 28   INS |

# Step 3(b)

Now select the server port number that you chose in configuring the Apache Tomcat Server. Since I chose port 9999 in Apache Tomcat so it needs to be changed in Netbeans also. As in the following:

| Servers Servers                       | Server Name:               | Apache Tomcat                    |                                 |            |         |         |        |  |
|---------------------------------------|----------------------------|----------------------------------|---------------------------------|------------|---------|---------|--------|--|
| Apache Tomcat<br>GlassFish Server 4.0 | Server Type:               | Apache Tomcat                    |                                 |            |         |         |        |  |
|                                       | Connection                 | Start                            | tup   Platform                  | Deployment | Classes | Sources | Javado |  |
|                                       | Catalina Hor               | me: E:\myserver\tomcat7.0.40\bin |                                 |            |         |         |        |  |
|                                       | Catalina Bas               | se: [                            | e: E:\myserver\tomcat7.0.40\bin |            |         |         |        |  |
|                                       | Username:                  | -                                | sandeep                         |            |         | -       |        |  |
|                                       | Password:                  |                                  | •••••                           |            |         | Show    |        |  |
|                                       |                            | Server Port: 9999                |                                 |            |         |         |        |  |
|                                       | Server Port                | : [                              | 9999 ≑                          |            |         |         |        |  |
|                                       | Server Port:<br>Shutdown P | : [<br>vort: [                   | 9999 🜩<br>8005 🜩                |            |         |         |        |  |
|                                       | Server Port<br>Shutdown P  | : [<br>vort: [<br>ITTP N         | 9999 文<br>8005 🜩<br>Monitor     |            |         |         |        |  |

Step 3(c) Now click on close and run the project. For running your project right-click on the project and select "Run" as follows.

| 0                                                                         | JspWebApplicatio                                             | n - NetBean                  | s IDE 7.4                 | Beta                            | <u> </u>                           | ×          |
|---------------------------------------------------------------------------|--------------------------------------------------------------|------------------------------|---------------------------|---------------------------------|------------------------------------|------------|
| File Edit View Navi                                                       | gat Source Refacto Run Debus Prof                            | ile Tearr Too<br>V           | l: Windov                 | Help 🔍 Searc                    | th (Ctrl+I)<br>▼                   | ×   ×      |
| Projects × File:                                                          | s Services                                                   | a                            | ge 🗊 ind                  | ex.jsp ×                        |                                    | ) <b>-</b> |
| HelloWeb1                                                                 |                                                              | Sou                          | rce Hist                  | ory 🛛 🚱                         | - 🔊 - 🔍 9                          | ⅔ ×        |
| SpwebAr     Source     Source     Source     Source     Source     Source | New<br>Build<br>Clean and Build<br>Clean<br>Generate Javadoc | • 2<br>3<br>4<br>5<br>6<br>7 |                           | Document<br>Created o<br>Author | : index<br>on : Aug 1:<br>: ssharr | 3, na -    |
|                                                                           | Run                                                          | >                            |                           |                                 |                                    | ×          |
|                                                                           | Deploy                                                       | Varia                        | ables ×                   | Breakpoints                     | Output                             | -          |
|                                                                           | Profile<br>Test RESTful Web Services<br>Test Alt+F6          | lt+F6                        | Name<br><ei<br>No</ei<br> | Type<br>nter ne<br>variabl      | Value                              |            |
|                                                                           | Open Required Projects<br>Close                              |                              | ۲                         | >                               | 12                                 | 28 IN:     |

**Output** The following output is generated through the specified JSP file.

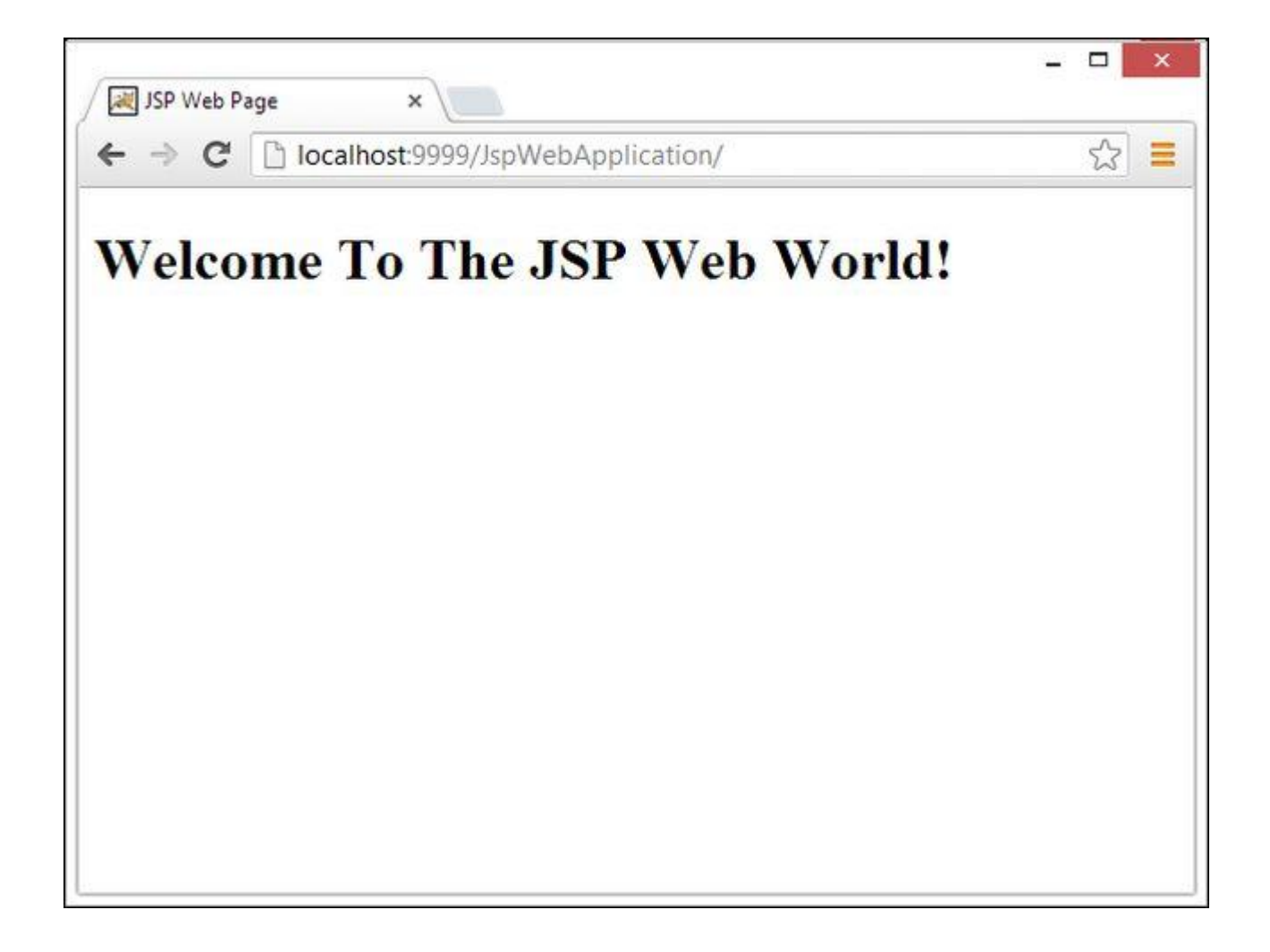